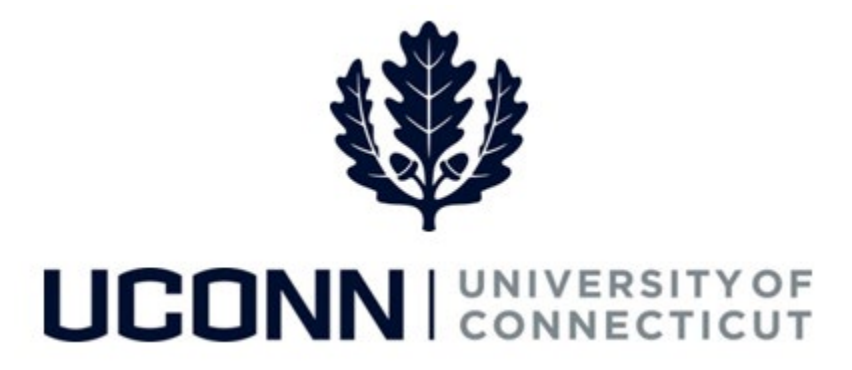

## **University of Connecticut**

## LOPD (PDC19) Time Reporting Job Aid

Overview

This job aid instructs managers how to run a TRC Usage Report for their employee(s) on time reporting code LOPD. This report will also show the override reason PDC19 if reported along with the LOPD code.

<u>\*\*Most current pay period in process will not appear on this report.</u> For current pay period, refer to the current timesheet.\*\*

## **Process Steps**

| Step                                                 | Action                                                                                        | Screenshot |
|------------------------------------------------------|-----------------------------------------------------------------------------------------------|------------|
| Sign in to Core-CT via <u>http://ess.uconn.edu</u> . |                                                                                               |            |
| Ŧ                                                    | Navigation: Main Menu > Core-CT HRMS > Time and Labor > Reports > TRC Usage Report – CTHRR460 |            |

| Step | Action                                                                                                    | Screenshot                                                                                                    |
|------|----------------------------------------------------------------------------------------------------|----------------------------------------------------------------------------------------------------|
|      | On the TRC Usage Report screen, click on the <b>Add a New Value</b> tab.                                                                                    | <b>TRC Usage Report</b><br>Enter any information you have and click Search. Leave fields blank for a list of all values.                                                                                                    |
| 2    | Before assigning a name in the <b>Run</b><br><b>Control ID</b> box, see the note on the next<br>page for report naming standards.                           | Find an Existing Value       Add a New Value         Search Criteria         Search by:       Run Control ID begins with         Include History       Correct History         Case Sensitive         Limit the number of results to (up to 300):         Search         Advanced Search |
|      | Report Naming Standards: Reports                                                                                                    | Find an Existing Value     TRC Usage Report   Eind an Existing Value   Add a New Value                                                                                                    |
|      | should be saved with the initials of your<br>name followed by a dash and a short<br>description of the report.                                              | Run Control ID SJ-TRC460                                                                                                    |
|      | For example, <b>SJ-TRC460</b> . This<br>is what will be used as your Run Control<br>ID for future TRC Usage reporting on the<br>Find an Existing Value tab. | Add                                                                                                    |
|      | Click on <b>Add.</b>                                                                                                    | Find an Existing Value Add a New Value                                                                                                    |

| Step | Action                                                                                                    | Screenshot                                                                                                    |
|------|----------------------------------------------------------------------------------------------------|----------------------------------------------------------------------------------------------------|
| 3    | <ul> <li>Once saved, the Run Control ID screen displays with dates to report, report style, employees to report, and report request options.</li> <li>Update the date range to report on</li> <li>Date range must begin 01/01/21 and end date is present date.</li> <li>Check the "Show Report Detail" box.</li> <li>Select the "Employees to Report" <ul> <li>Group ID is the same set of groups used to approve time. The magnifying glass next to the group id field will allow you to search your groups.</li> <li>Empl ID can be any employee you can approve time for. If the employee has multiple records, the Rcd# will present a dropdown to choose from.</li> </ul> </li> <li>Select "Run By TRC" and enter LOPD in the box below.</li> </ul> | TRC Usage Report - CTHRR460         Run Control ID SJ-TRC40       Report Manager       Process Montor       Run                                                                                                    |
| 4    | You will be directed to the Process<br>Scheduler Request screen.<br><b>NOTE:</b> No changes should be made to<br>Type (Web) or Format (PDF).<br>Click <b>Ok</b> .                                                                                                    | User ID       JodoinS       Run Control ID       SJ-TRC460         Server Name       Image: Control ID       SJ-TRC460         Recurrence       Run Date       17:55PM       Reset to Current Date/Time         Time Zone       Image: Control ID       SJ-TRC460       SQR Report       Type         Process List       Select Description       Process Name       Process Type       *Type       *Format       Distribution         Image: Control ID       TRC Requirement Report       CTHRR460       SQR Report       Web       PDF       Distribution         OK       Cancel       Cancel       Stripping       Stripping       Striping       Stripping       Strippin |

UConn/Core CT Job Aid: TRC Usage Report – CTHRR460 (LOPD with PDC19)

| Step | Action                                                                                                    | Screenshot                                                                                                    |
|------|----------------------------------------------------------------------------------------------------|----------------------------------------------------------------------------------------------------|
|      |                                                                                                    |                                                                                                    |
| 5    | On the Run Control ID screen, click on<br>Process Monitor.                                                                                                    | TRC Usage Report - CTHRR460         Run Control ID SJ-TRC460       Report Manager       Process Monitor       Run         Process Instance: 11830366         Report Parameters         Date: 01/01/2021       B *End Date: 01/24/2022       Show Report Detail         *Begin Date: 01/01/2021       B*End Date: 01/24/2022       Show Report Detail         *Begin Date: 01/01/2021       B*End Date: 01/24/2022       Show Report Detail         *Begin Date: 01/01/2021       B*End Date: 01/24/2022       Show Report Detail         *Begin Date: 01/01/2021       B*End Date: 01/24/2022       Show Report Detail         *Begin Date: 01/02/201       B*End Date: 01/24/2022       Show Report Detail         *Begin Date: 01/02/021       B*End Date: 01/24/2022       Show Report Detail         *Group ID: |
| 6    | From the Process List you will be able to<br>access the report.<br>Click the Refresh button located on the<br>top right under the View Process Request<br>heading until the Run Status changes from<br>Queued to Success and the Distribution<br>Status changes from N/A to Posted. This<br>process may require clicking the refresh<br>button multiple times before the status<br>changes. | Process List Server List         View Process Request For         User ID       Type       Last       1       Days       Refresh         Run Status       Name       Instance From 11830366       Instance To       11830366         Run Status       Distribution Status       Image: Save On Refresh       Image: Save On Refresh         Process List       Personalize   Find   View All   [2] [2] First (4) 101 (4) Last         Select Instance       Sort Process Type       Process         11830366       SOR Report       CTHRR460 Jodoins       01/24/2022 3:17:55PM EST       Success         11830366       SOR Report       CTHRR460 Jodoins       01/24/2022 3:17:55PM EST       Success       Posted                                                                                                |

UConn/Core CT Job Aid: TRC Usage Report – CTHRR460 (LOPD with PDC19)

| Step | Action                                                                                                    | Screenshot                                                                                                    |
|------|----------------------------------------------------------------------------------------------------|----------------------------------------------------------------------------------------------------|
|      | Once the Run Status reflects Success and<br>the Distribution Status reflects Posted,<br>click on <b>details.</b>                                                                                                    |                                                                                                    |
| 7    | On the Process Detail screen under<br>Actions click on <b>View Log/Trace</b> link                                                                                                    | Process         Instance 11830366       Type SQR Report         Name CTHRR460       Description TRC Requirement Report         Run Status Success       Distribution Status Posted         Run       Update Process         Run Control ID SJ-TRC460       Hold Request         Location Server       Queue Request         Server PSUNX       Cancel Request         Recurrence       Re send Content         Request Created On 01/24/2022 3:18:30PM EST       Parameters       Transfer         Run Anytime After 01/24/2022 3:18:56PM EST       Batch Timings       Ended Process At 01/24/2022 3:19:09PM EST         OK       Cancel       View Log/Trace       View Log/Trace |
| 8    | You will be directed to the View Log/Trace<br>screen.<br>The attendance file can be accessed by<br>clicking on the link under the File List with<br>the name saved with the file format<br>extension PDF.<br>Once you've viewed and saved or printed<br>the attendance report, it should be<br>deleted from your process monitor. | View Log/TraceReportProcess Instance 11830366Message LogName CTHRR460Process Type SQR ReportRun Status SuccessTRC Requirement ReportDistribution DetailsDistribution Node PRODRPTFTPExpiration Date 02/28/2023File ListNameFile Size (bytes)SQR_CTHRR460_11830366.log1,80301/24/20223:19:09.637026PM ESTcthrr460_11830366.out54301/24/20223:19:09.637026PM ESTcthrr460_11830366.out54301/24/20223:19:09.637026PM ESTcthrr460_11830366.out543Otistribution IDUserJodoinSReturn                                                                                                    |

| Step | Action                                                                                                    | Screenshot                                                                                                    |
|------|----------------------------------------------------------------------------------------------------|----------------------------------------------------------------------------------------------------|
| 9    | Action<br>After closing the report window, you will<br>be redirected to the View Log/Trace<br>screen.<br>Click on Return, which will redirect you to<br>the Process Detail sreen. Click on the<br>radio button under Update Process to<br>Delete Request.<br>Click on Ok, which will redirect you to the<br>Process List.<br>Click on Refresh and the attendance<br>report row will be removed from the<br>Process List. | Process Detail  Process Instance 11830366 Type SQR Report Name CTHRR460 Description TRC Requirement Report Run Status Delete Distribution Status Posted  Run Ontrol ID SJ-TRC460 Location Server Server PSUNX Recurrence Request Request Request On 01/24/2022 3:18:30PM EST Request Created On 01/24/2022 3:18:30PM EST Ressend Content Ressage Log Began Process At 01/24/2022 3:18:50PM EST Ressend Content Kessage Log Cot Cot Cot Cot Cot Cot Cot Cot Cot Cot |
|      |                                                                                                    |                                                                                                    |